## Créer un livre numérique sur PC

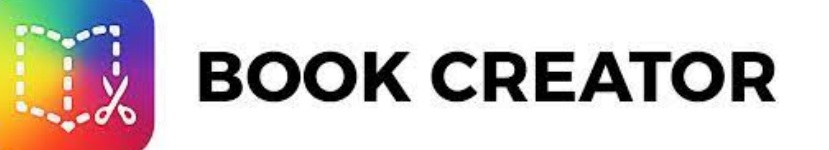

Aller sur le navigateur Chrome ou Safari à l'adresse suivante :

https://app.bookcreator.com/

**CRTUIC 47** 

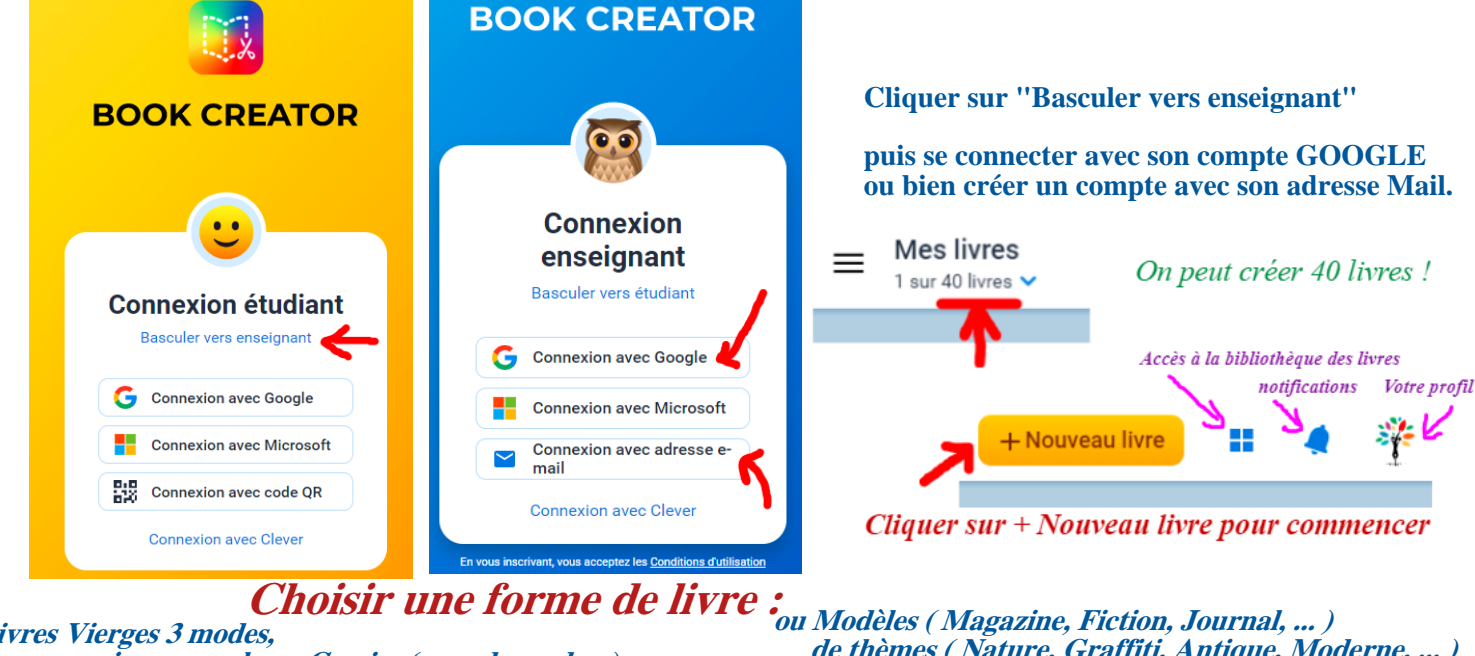

## Livres Vierges 3 modes, en version normale ou Comics (avec des cadres)

de thèmes (Nature, Graffiti, Antique, Moderne, ...)

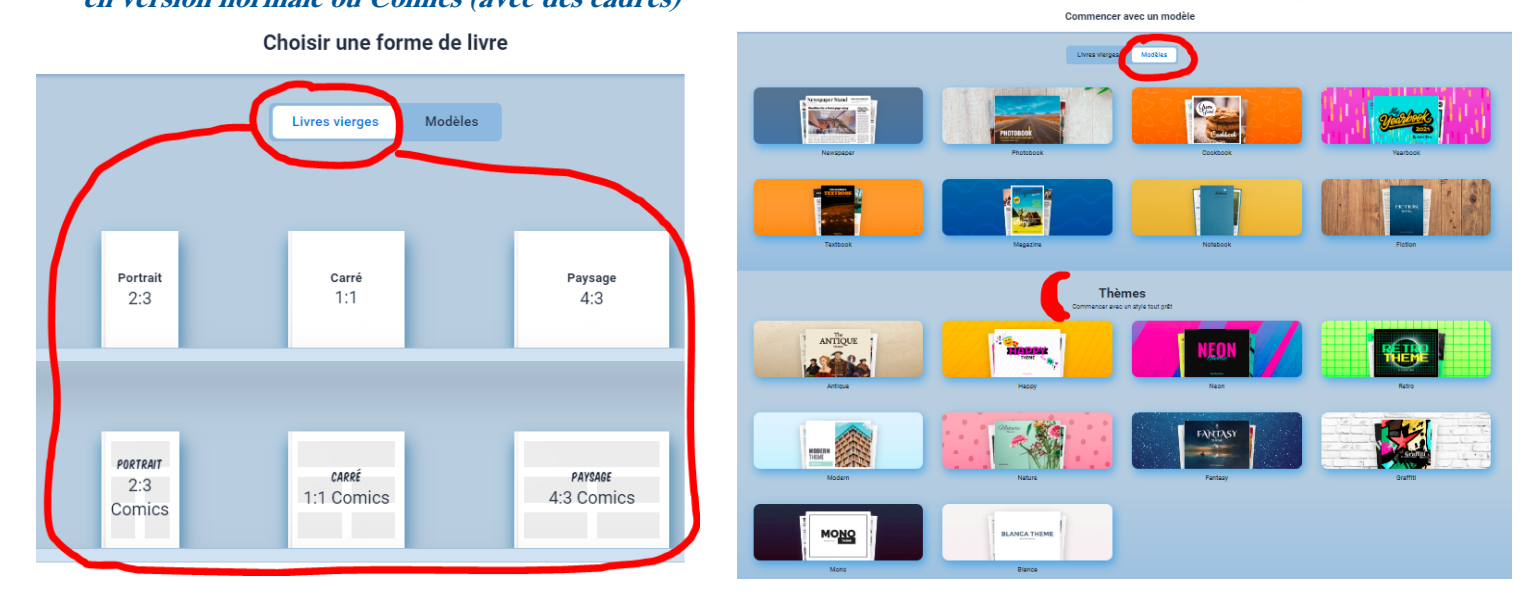

Une fois le format choisi, la page de couverture du futur livre s'ouvre. En cliquant sur la flèche de droite, on rajoute des pages au livre.

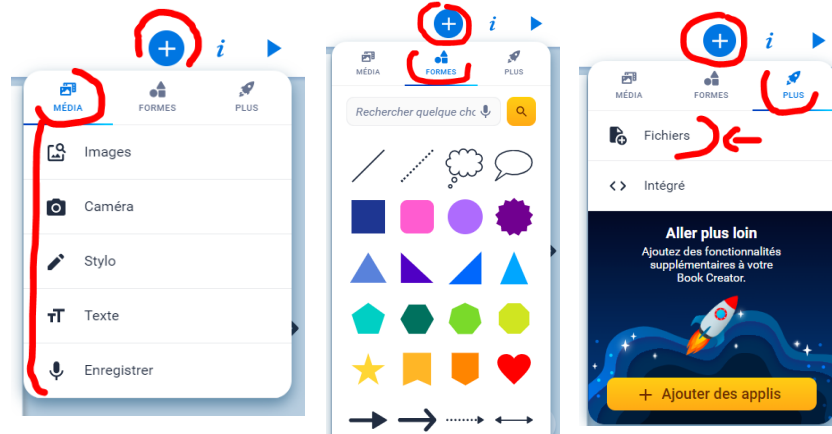

*Le symbole* + *permet d'ajouter :* 

- des médias ( images/textes...)
- des Formes ( bulles, flèches, ...)
- Plus : des fichiers (partie de PDF...)

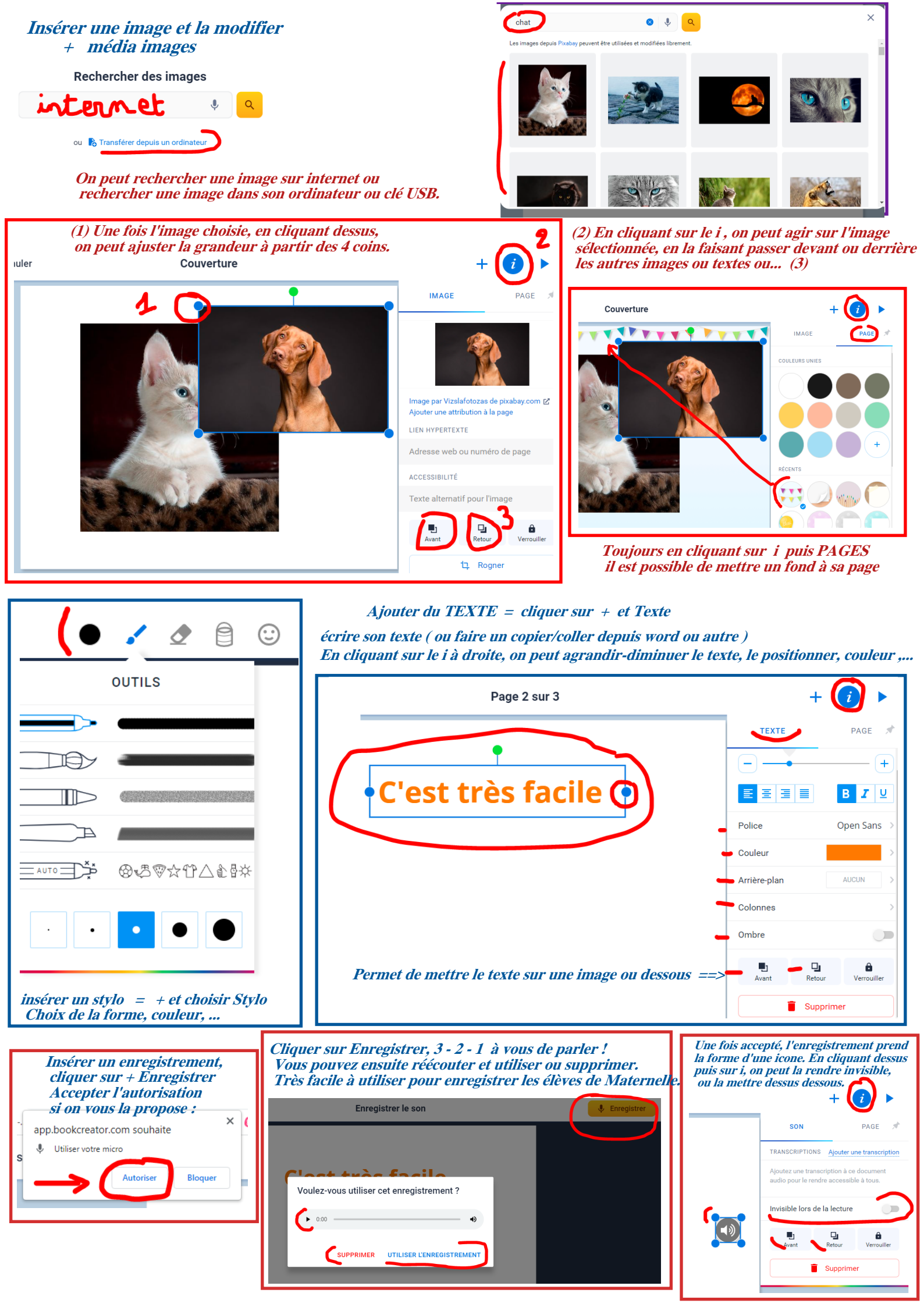

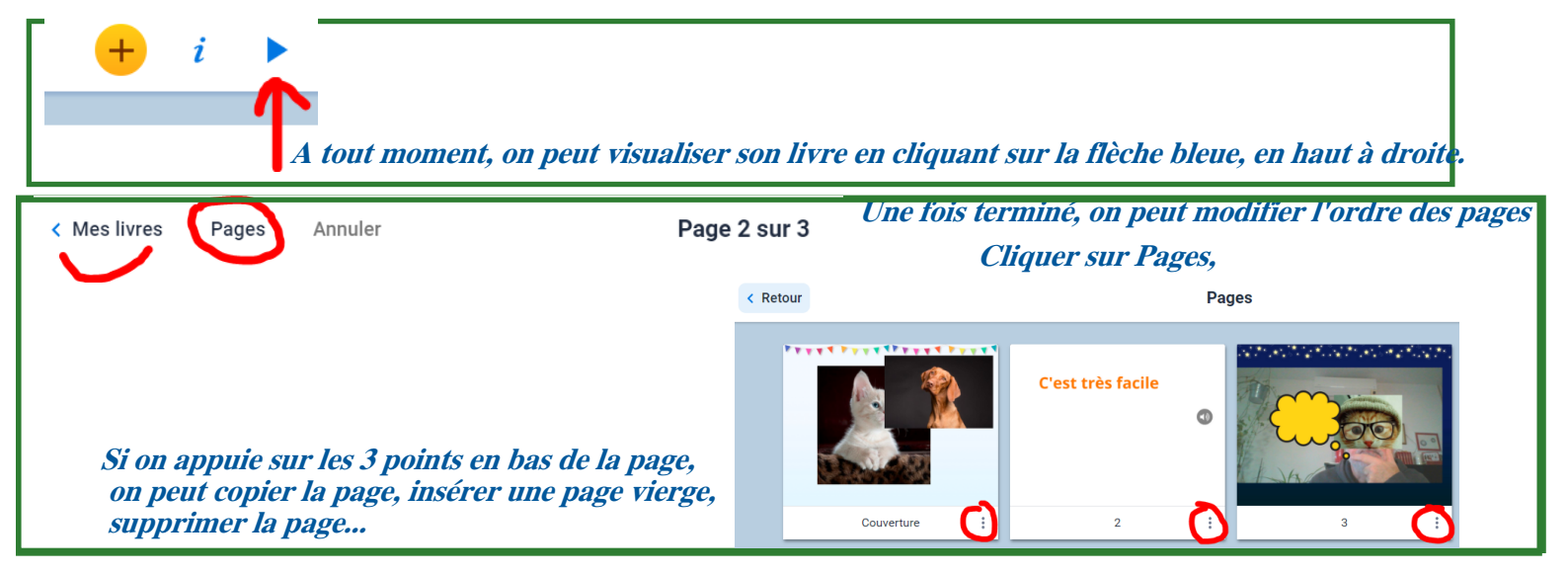

## Menu des livres : renommer, exporter, partager, effacer

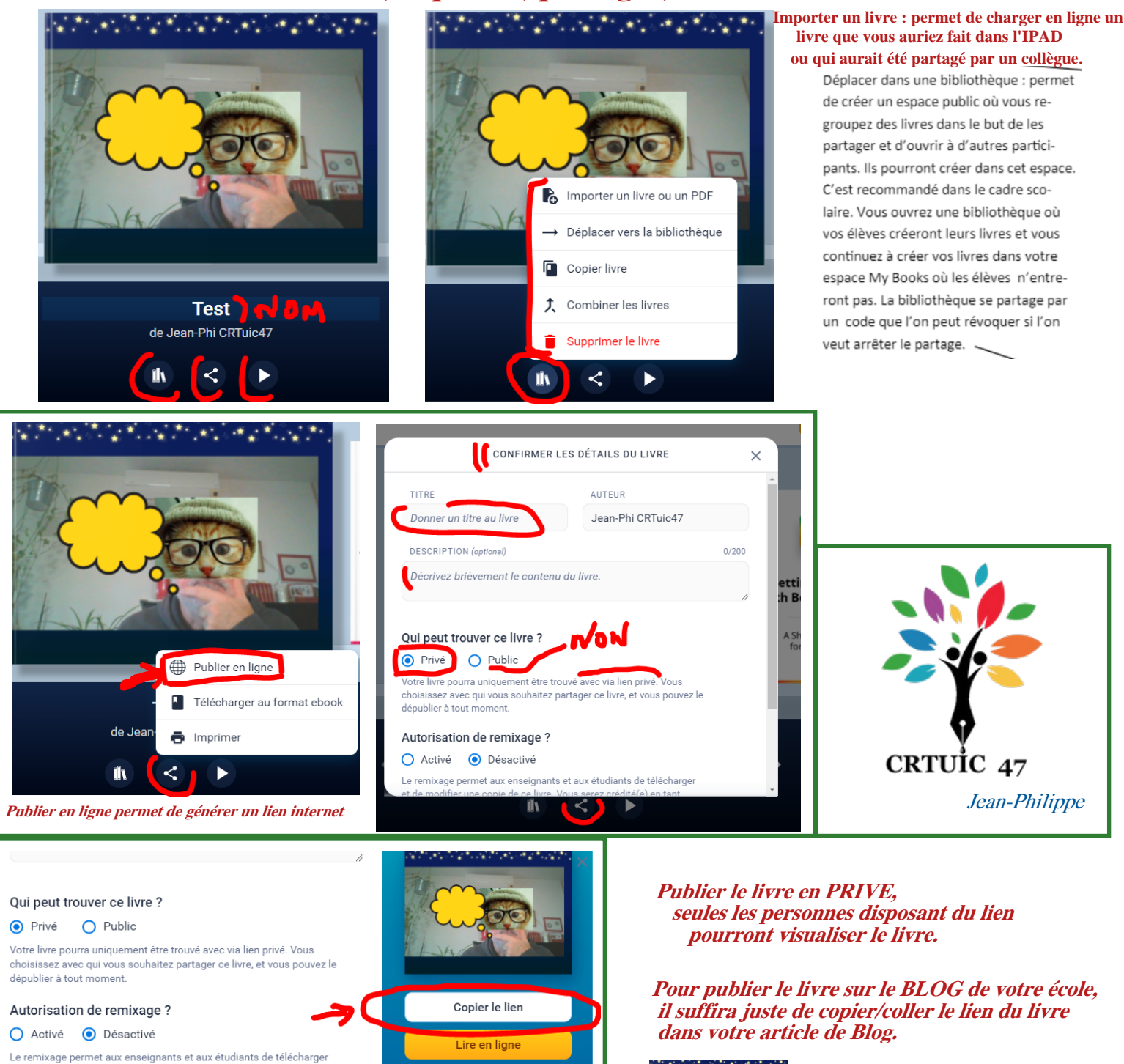

et de modifier une copie de ce livre. Vous serez crédité(e) en tant qu'auteur original pour tous les remixages utilisant une licence 3.0 Creative Commons CC-BY. En savoir plus

Arrêter la publication

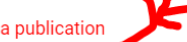

Pour un rendu visuel sympa, *capturer l'image de la page* de couverture du livre, et lier l'image au lien du livre